## Your Voice guide

How to navigate the Your Voice website, set up a profile, and submit comments

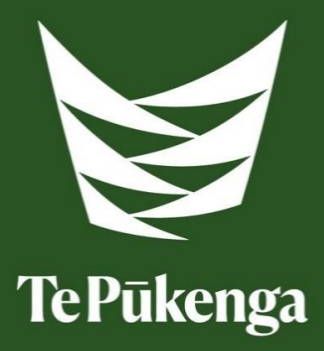

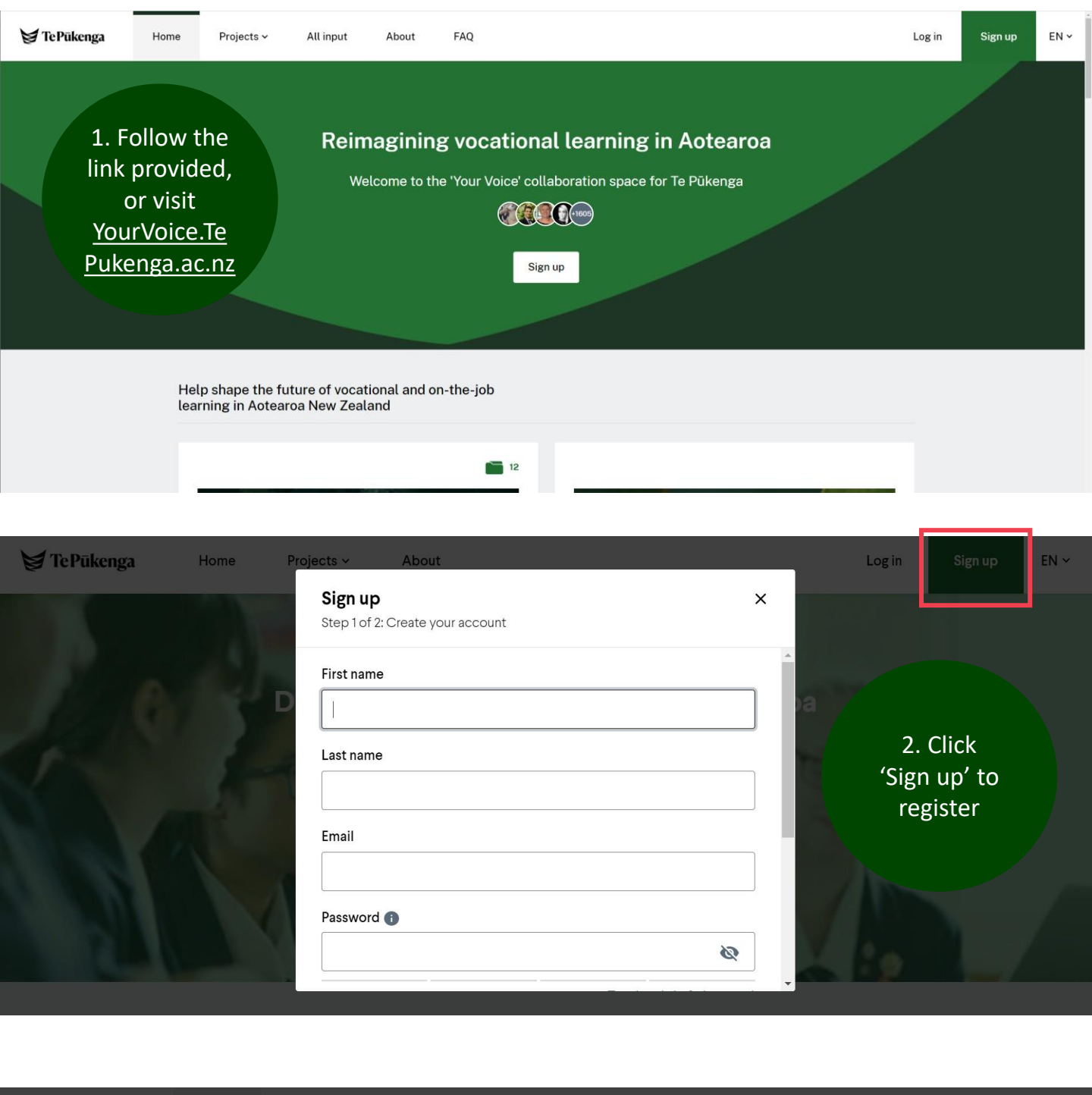

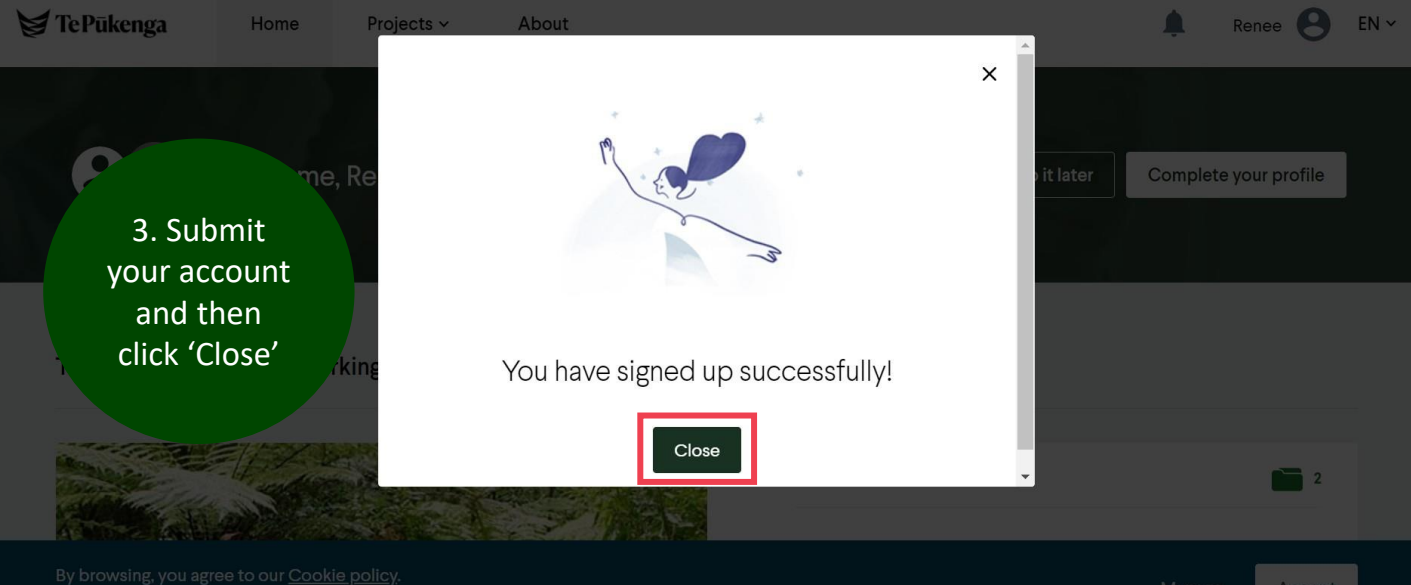

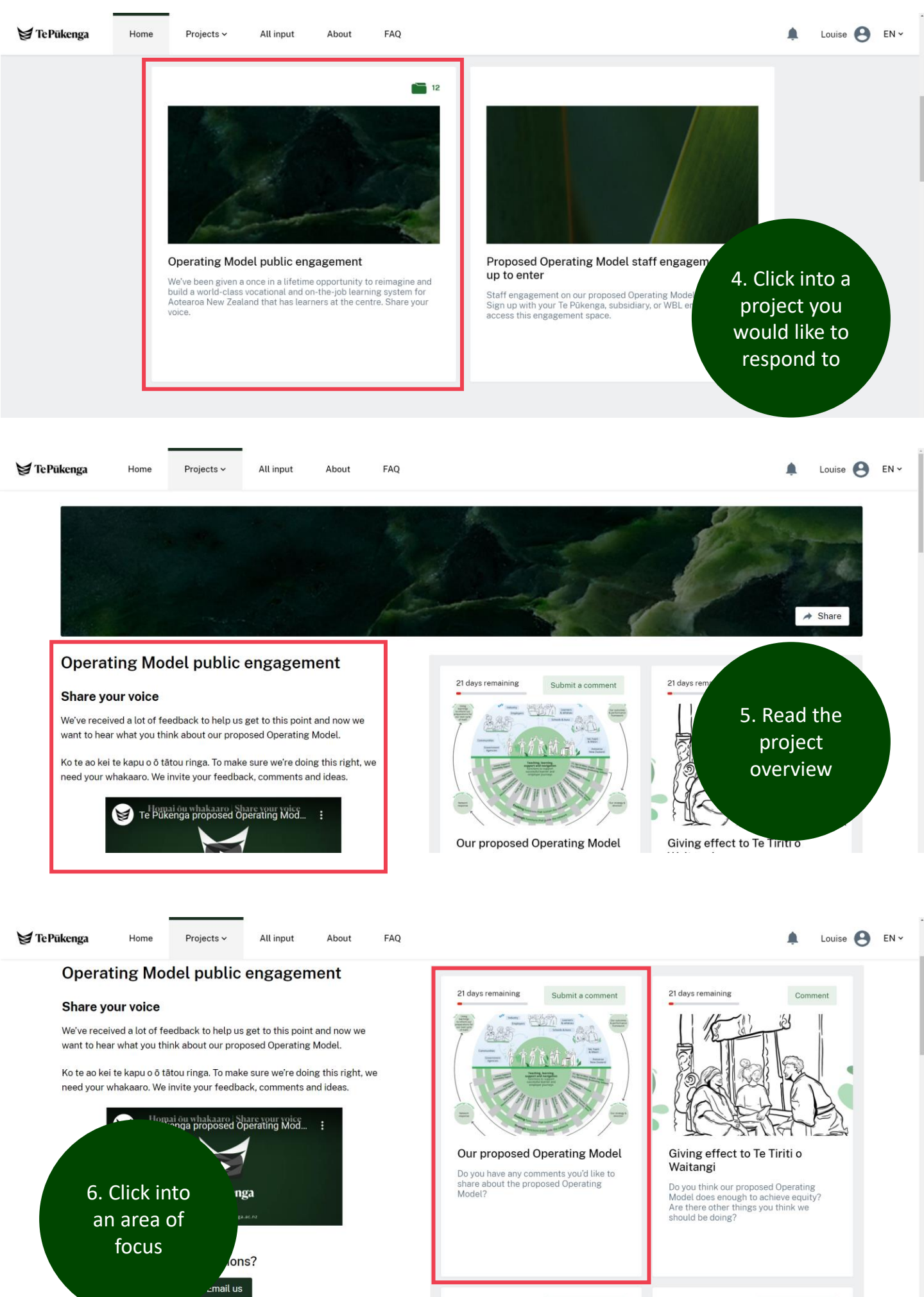

How you can provide feedback

21 days remaining Submit a comment

21 days remaining

Submit a comment

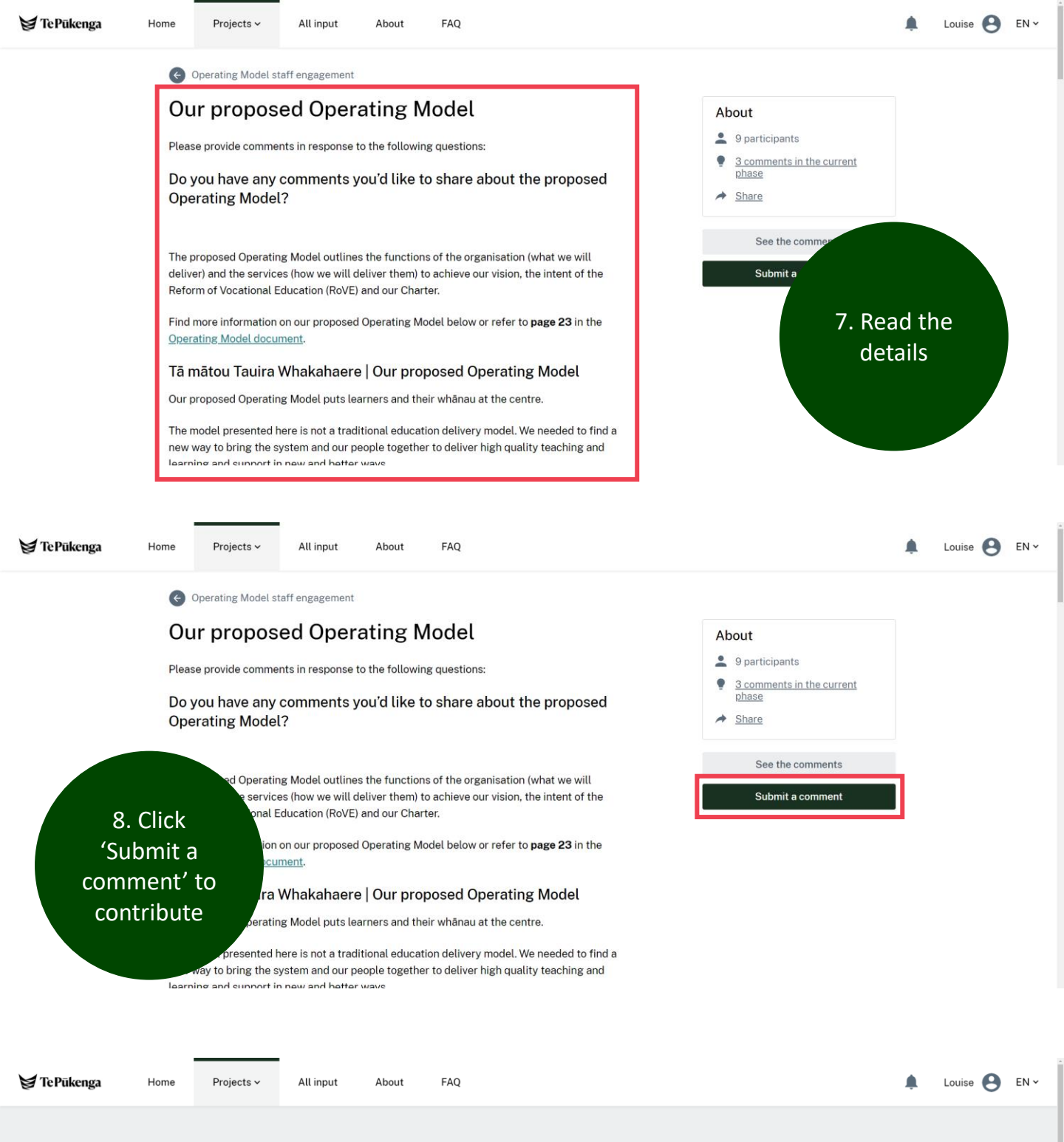

| Add | new | com | men |
|-----|-----|-----|-----|
| Add | new | com | men |

| itle                                                  |                    |
|-------------------------------------------------------|--------------------|
| escription<br>Normal ≎ B I � ☱ ☱ ☱ ⊠ ⊟ ℤ <sub>x</sub> | 9. Provide<br>your |
|                                                       | Teeuback           |

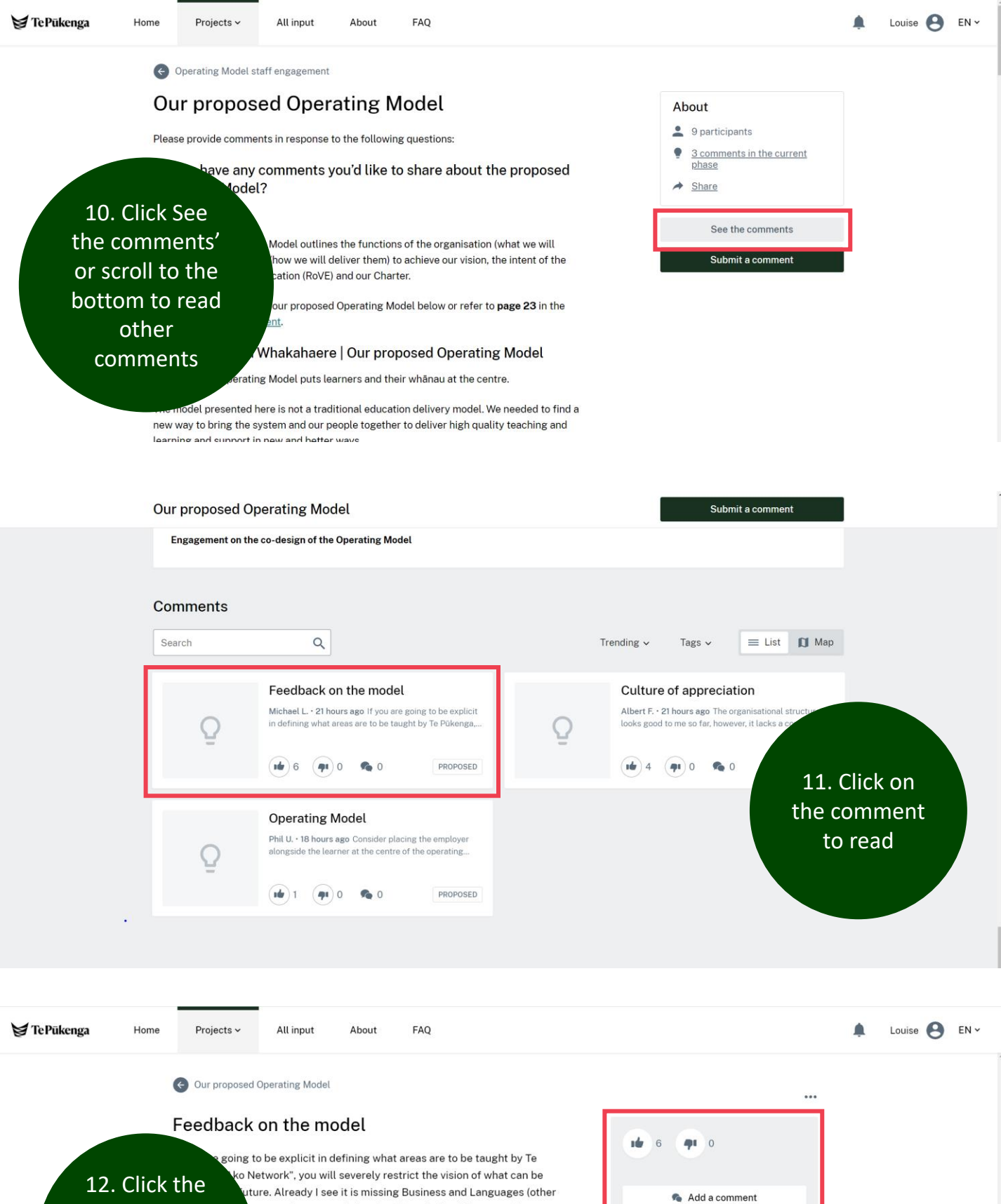

thumbs up or thumbs down icon, or add a comment ps even Research and post-graduate study

ssed off the model. I suggest either generalising categories in listing. o Network" I would have thought to be interwoven across solation, such as: Learner Support and Accessibility, Te Tiriti,

ere may be more missing that the existing ITPs currently

Most recent ~

A Share

Posted by

Current status PROPOSED

Aichael L. on 18 October 2021

ρ Write your comment here

Comments

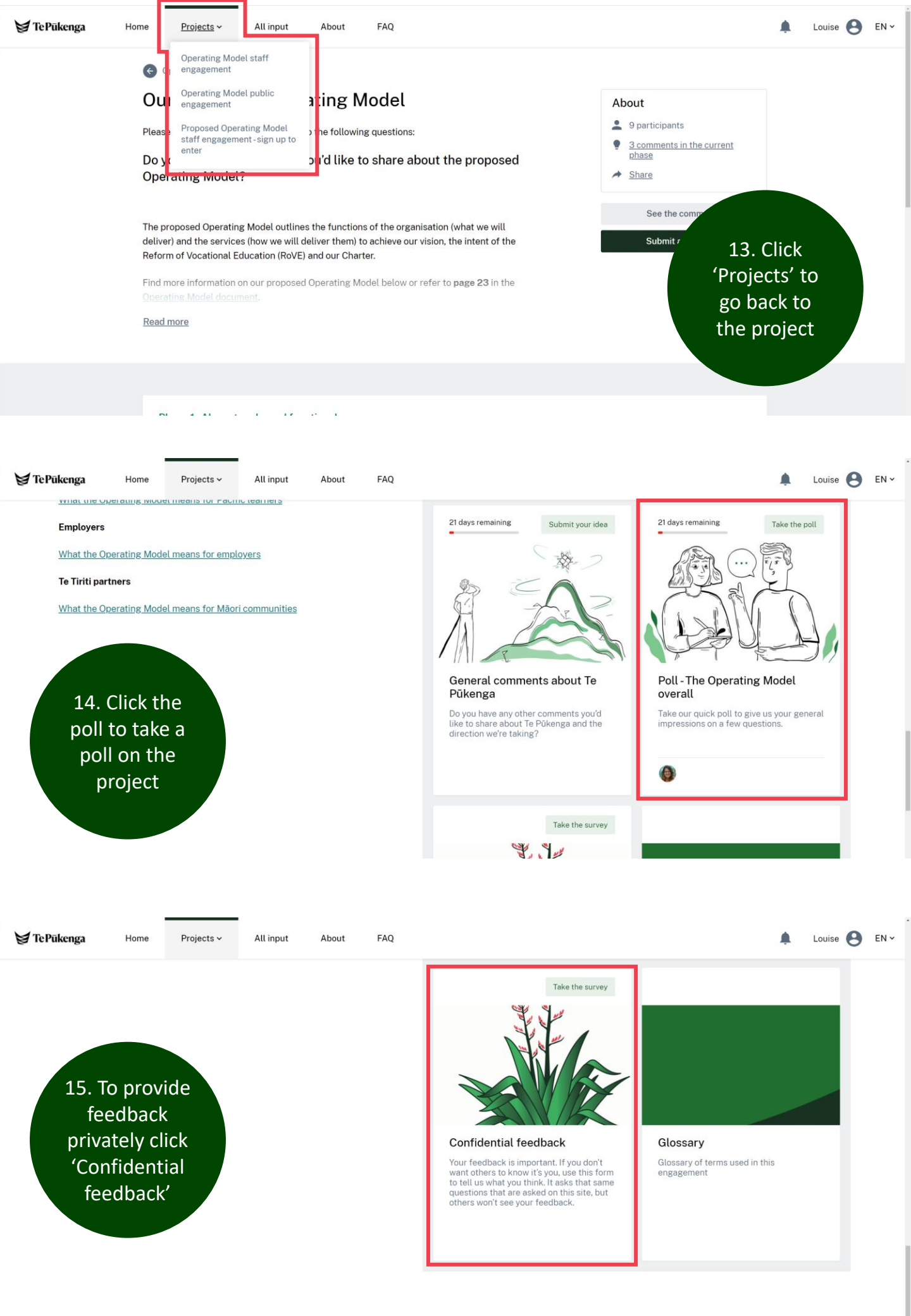